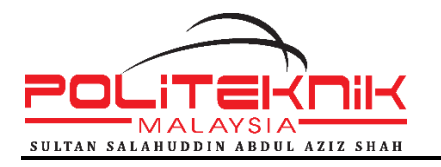

### Manual Pengguna Portal PSA Job Hunting

Politeknik Sultan Salahuddin Abdul Aziz Shah

Januari 2019

### 1.0 LOG MASUK

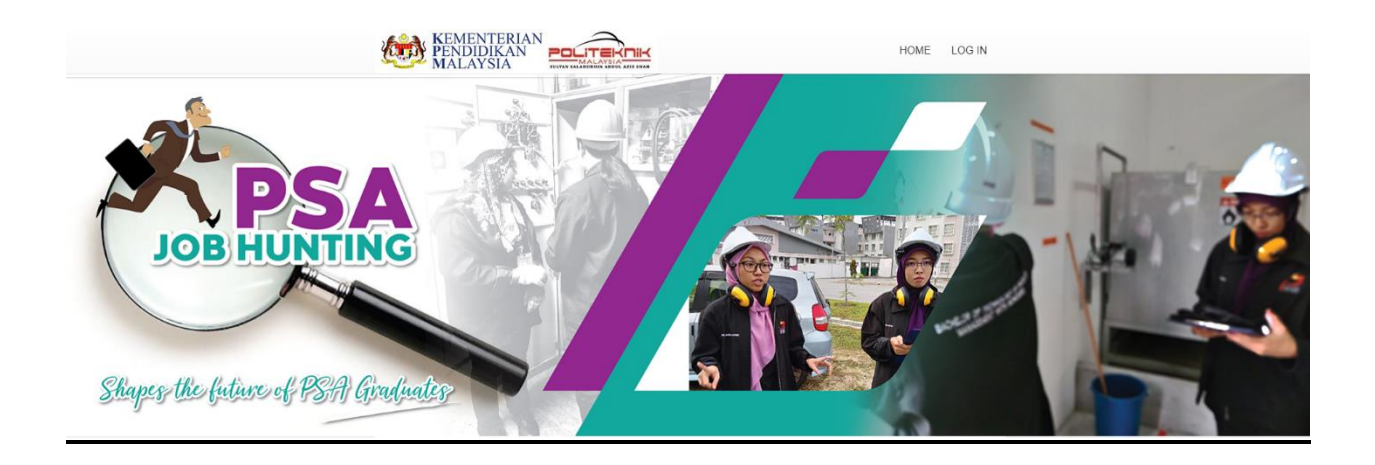

a) Untuk log masuk, klik LOG IN

| User Name                                                             |  |  |
|-----------------------------------------------------------------------|--|--|
| Password                                                              |  |  |
| Remember Me                                                           |  |  |
|                                                                       |  |  |
| <ul><li>Forgot your password?</li><li>Forgot your username?</li></ul> |  |  |

- b) Masukkan nama pengguna dan kata laluan. Bagi pelajar masukkan no kad pengenalan pada medan nama pengguna, manakala syarikat masukkan nama pengguna yang telah diberi.
- c) Kemudian,klik butang untuk log masuk ke dalam sistem.
- d) Sekiranya anda terlupa nama pengguna, klik Forgot your username? dan skrin seperti di bawah akan dipaparkan.

| Please enter the email address | associated with your User account. Your username will be emailed to the email address on file. |
|--------------------------------|------------------------------------------------------------------------------------------------|
| Email Address *                |                                                                                                |
|                                | SUBMIT                                                                                         |

- e) Masukkan alamat emel, kemudian tekan butang . Nama pengguna baru akan dihantar ke emel pengguna yang didaftarkan.
- f) Sekiranya anda terlupa kata laluan, klik Forgot your password? dan skrin seperti di bawah akan dipaparkan.

| Please enter the email address for your account. A verification code will be sent to you. Once you have received the verification code, you will be able to choose a new password for your account. |
|----------------------------------------------------------------------------------------------------|
| Email Address *                                                                                                    |
| SUBMIT                                                                                                    |
| SUBMIT                                                                                                    |

g) Masukkan alamat emel, kemudian tekan butang . Kata laluan baru akan dihantar ke emel pengguna yang didaftarkan.

#### 2.0 PAPARAN PELAJAR

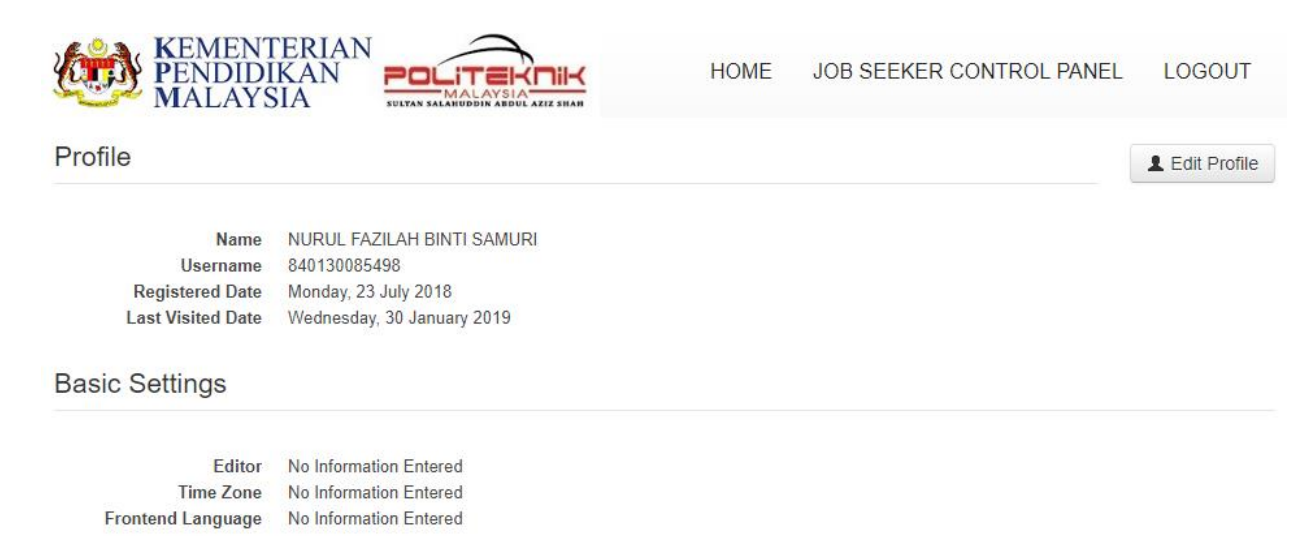

a) Pada paparan profil, pelajar boleh mengemaskini profil seperti menukar kata laluan dan alamat emel. Untuk mengemaskini profil, pelajar pelu tekan butang

L Edit Profile

dan skrin seperti di bawah akan dipaparkan.

| Edit Your Profile               |                            |
|---------------------------------|----------------------------|
| Name *                          | NURUL FAZILAH BINTI SAMURI |
| Username                        | 840130085498               |
| (optional)                      |                            |
| Password                        |                            |
| (optional)                      |                            |
| Confirm Password<br>(optional)  |                            |
| Email Address *                 | nurulfazilah@psa.edu.my    |
| Confirm Email Address *         | nurulfazilah@psa.edu.my    |
| Basic Settings                  |                            |
| _                               |                            |
| (optional)                      | - Ose Delault -            |
| Time Zone                       | - Use Default -            |
| (optional)                      |                            |
| Frontend Language<br>(optional) | - Use Default - *          |
|                                 | SUBMIT Cancel              |

b) Pelajar boleh menukar kata laluan atau menukar alamat emel dan tekan pada

butang SUBMIT . Skrin di bawaj akan dipaparkan setelah pengemaskinian berjaya dilakukan.

| Message<br>Profile saved. |                            | × |
|---------------------------|----------------------------|---|
|                           |                            |   |
| Edit Your Profile         |                            |   |
|                           |                            |   |
| Name *                    | NURUL FAZILAH BINTI SAMURI |   |
|                           |                            |   |
| Username                  | 840130085498               |   |
| (optional)                |                            |   |
| Dassword                  |                            |   |
| (asting l)                |                            |   |
| (optional)                |                            |   |
| Confirm Password          |                            |   |
| (optional)                |                            |   |
|                           |                            |   |
| Email Address *           | nurulfazilah@psa.edu.my    |   |
|                           |                            |   |
| Confirm Email Address *   | nurulfazilah@psa.edu.my    |   |
|                           |                            |   |

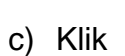

## HOME untuk melihat berita terkini mengenai portal jobs psa

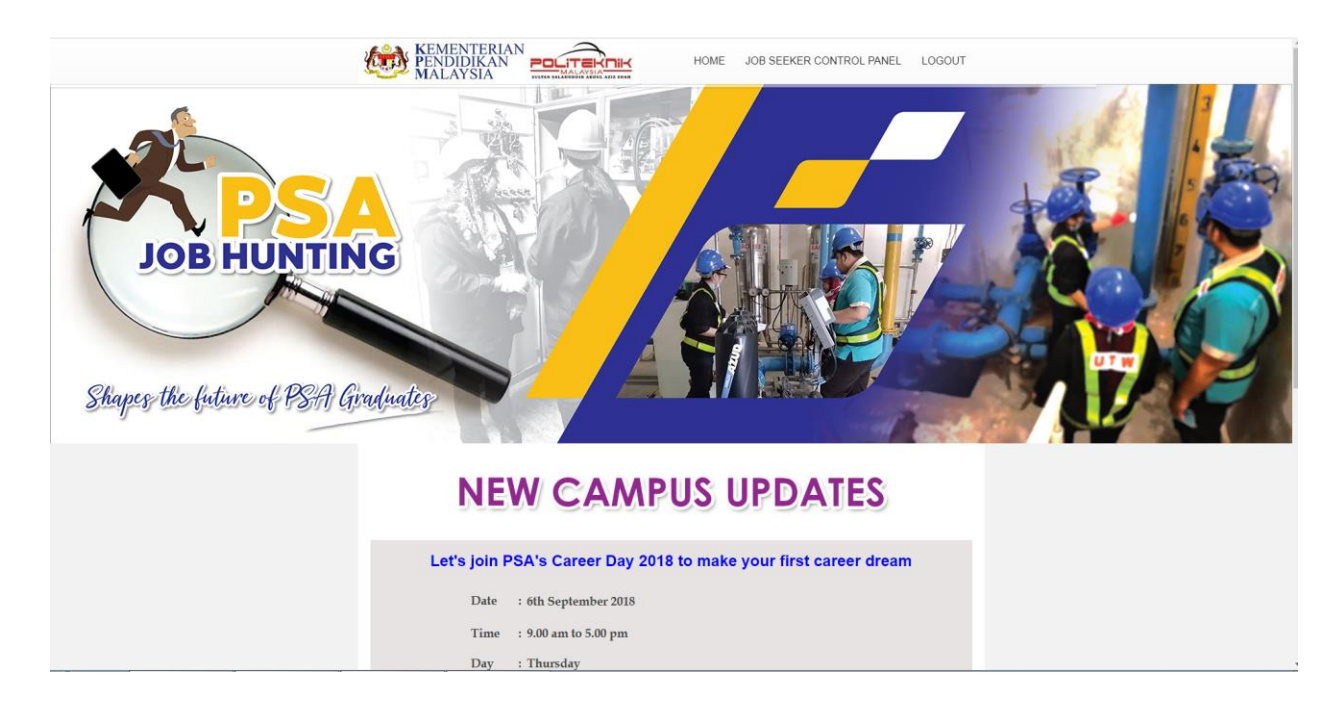

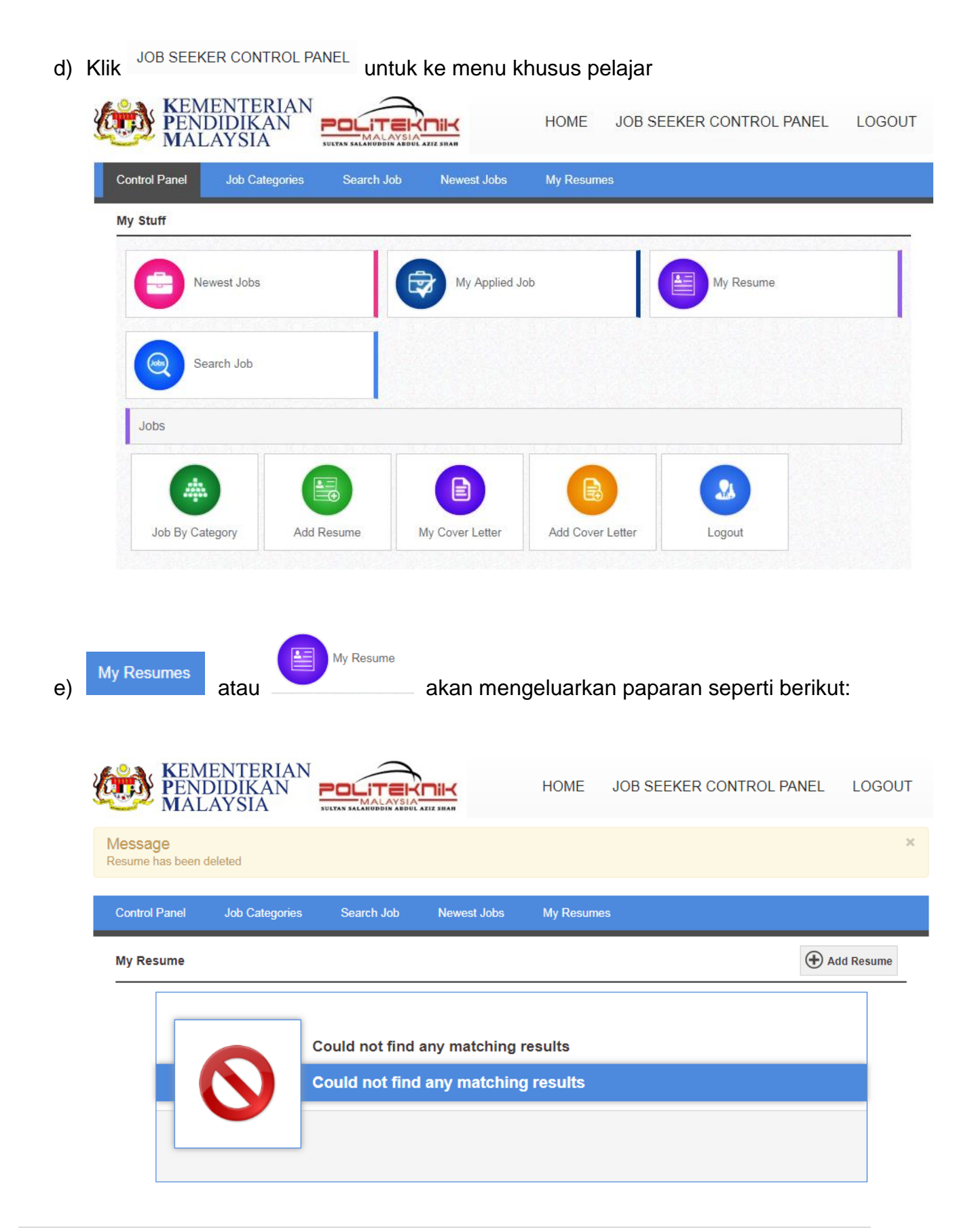

- f) Klik Add Resume untuk mencipta resume
- g) Isikan semua ruangan kosong terutama yang bertanda \*

| PENDIDIKA<br>MALAYSIA                             |                                                                            | HOME     | JOB SEEKER CONTROL PANEL | LOG   |
|---------------------------------------------------|----------------------------------------------------------------------------|----------|--------------------------|-------|
| trol Panel Job Cat                                | egories Search Job Newest Jobs                                             | My Resum | es                       |       |
| esume Form                                        |                                                                            |          |                          |       |
| Personal Inform                                   | ation                                                                      |          |                          |       |
| Application Title *                               |                                                                            |          |                          |       |
| First Name *                                      | Last Name *                                                                |          |                          |       |
|                                                   |                                                                            |          |                          |       |
| Email Address *                                   |                                                                            |          |                          |       |
| Phone                                             |                                                                            |          |                          |       |
| Select Gender                                     |                                                                            |          |                          | Ŧ     |
| Religion                                          |                                                                            |          |                          | ×     |
| Photo                                             |                                                                            |          |                          |       |
|                                                   | Choose File No file chosen<br>gif.jpg.jpeg.png<br>Maximum File Size (50KB) |          |                          |       |
| File Upload                                       |                                                                            |          |                          |       |
| No File Selected<br>txt,doc,docx,Pdf,opt,rtf (500 | KB)                                                                        |          | Choose                   | Files |

| Driving License            |   |
|----------------------------|---|
| Select Driving License     | Ŧ |
| License No.                |   |
|                            |   |
| Disability                 |   |
| Address                    |   |
| + Add New Address          |   |
| Section Education          |   |
| + Add New Institute        |   |
| <b>Employer</b>            |   |
| + Add New Employer         |   |
| Skills                     |   |
| + Add Skills               |   |
| Reference                  |   |
| + Add New Reference        |   |
| Canguage                   |   |
| + Add New Language         |   |
| SAVE SAVE AND CLOSE Cancel |   |

| h) Klik Ls<br>dimasukka        | <sup>AVE</sup> atau s<br>n.                                                                      | AVE AND CLOSE                        | untuk                          | menyimpan                                                  | data yang                            | telah       |
|--------------------------------|--------------------------------------------------------------------------------------------------|--------------------------------------|--------------------------------|------------------------------------------------------------|--------------------------------------|-------------|
| KEMENTE<br>PENDIDIK<br>MALAYSI |                                                                                                  |                                      | HOME JO                        | OB SEEKER CONTF                                            | ROL PANEL L                          | OGOUT       |
| Control Panel Job Ca           | ategories Search Job                                                                             | Newest Jobs                          | My Resumes                     |                                                            |                                      |             |
| My Resume                      |                                                                                                  |                                      |                                |                                                            | 🕀 Add Re                             | sume        |
|                                |                                                                                                  |                                      |                                |                                                            |                                      |             |
| Title                          | Job 1                                                                                            | уре                                  | ' <b>=</b> ↓ Pos               | ted                                                        |                                      |             |
| Title                          | Job T                                                                                            | īype<br>RI                           | न् Pos                         | ted                                                        | Full-Tir                             | ne          |
| Title                          | Job 1 NURUL FAZILAH SAMU (Engineer Assisstant)                                                   | īype<br>RI                           | ≂ <b>↓</b> Pos                 | ted                                                        | Full-Tir<br>Created: 2019-           | ne<br>02-26 |
| Title                          | Job T<br>NURUL FAZILAH SAMU<br>(Engineer Assisstant)<br>Job Specialization: Buildin              | ype<br>RI<br>ng Services Engineering | च्च Pos<br>Highest<br>Total Eo | ted<br>: Qualification: Diploma<br>xperience: Below 1 year | Full-Tir<br>Created: 2019-<br>a<br>r | ne<br>02-26 |
| Title                          | Job 1           NURUL FAZILAH SAMU           (Engineer Assisstant)           Job Specialization: | ype<br>RI<br>ng Services Engineering | च्च Pos<br>Highest<br>Total Ex | ted<br>: Qualification: Diploma<br>(perience: Below 1 year | Full-Tir<br>Created: 2019-<br>a<br>r | ne<br>02-26 |

# i) Menu Job Categories memaparkan bidang kerja yang boleh dipilih oleh pelajar

| Control Panel Job Categories  | Search | Job Newest Jobs My Resu             | mes        |                                    |     |
|-------------------------------|--------|-------------------------------------|------------|------------------------------------|-----|
| Job Category                  |        |                                     |            |                                    |     |
| Accounting/Finance            | (0)    | Building Services Engineering       | (0)        | Business Studies                   | (0) |
| Civil Engineering             | (0)    | Electronic Engineering (Communicati | on)<br>(0) | Electronic Engineering (Control)   | (0) |
|                               |        |                                     |            | Electronic Engineering (Medical)   | (0) |
| Electronics Engineering       | (0)    | Insurance                           | (0)        | International Business             | (0) |
| Marketing                     | (0)    | Mechanical Engineering              | (2)        | Mechanical Engineering (Packaging) | (0) |
| Skills Mechanical Maintenance | (0)    | Technology In Facility Management   | (0)        | Wood Based Technology              | (0) |

j) Menu Search Job memberi akses kepada pelajar membuat carian senarai kerja yang ditawarkan oleh syarikat yang terlibat.

| PENI<br>MAL      | ENTERIAN<br>DIDIKAN<br>AYSIA |            |             | HOME     | JOB SEEKER CONTROL PANEL | LOGOU |
|------------------|------------------------------|------------|-------------|----------|--------------------------|-------|
| Control Panel    | Job Categories               | Search Job | Newest Jobs | My Resum | es                       |       |
| Search Job       |                              |            |             |          |                          |       |
| Company          |                              |            |             |          |                          |       |
| Select Some O    | ptions                       |            |             |          |                          |       |
| Job Specializati | on                           |            |             |          |                          |       |
| Select Some O    | ptions                       |            |             |          |                          |       |
| Job Type         |                              |            |             |          |                          |       |
| Select Some O    | ptions                       |            |             |          |                          |       |
| Location         |                              |            |             |          |                          |       |
| Select Some O    | ptions                       |            |             |          |                          |       |

SEARCH JOB

| k) | Menu Newes     | t Jobs memaparkan maklu<br>IENTERIAN<br>DIDIKAN<br>LAYSIA | HOME JOB SEEKER CONTROL PANEL                                           | LOGOUT               |
|----|----------------|-----------------------------------------------------------|-------------------------------------------------------------------------|----------------------|
|    | Control Panel  | Job Categories Search Job                                 | Newest Jobs My Resumes                                                  |                      |
|    | Newest Jobs    |                                                           |                                                                         |                      |
|    | <b>JS</b> jobs | Technician<br>Job Specialization: Mechanical Engineering  | Posted: 25 Days Ago<br>Job Salary / Allowance: RM 1000 - 1500 Per Month | Internship<br>0 Jobs |
|    |                |                                                           |                                                                         | Apply Now            |
|    |                | Technician cum Driver                                     | Posted: 26 Days Ago                                                     | Full-Time            |
|    | <b>JS</b> JODS | Job Specialization: Mechanical Engineering                | Job Salary / Allowance: RM 1000 - 2500 Per Month                        | 0 Jobs               |
|    |                |                                                           |                                                                         | Apply Now            |
|    |                | Geo Technologist                                          | Posted: 174 Days Ago                                                    | Internship           |
|    | <b>J5</b> jobs | Job Specialization: Internships/Trainees                  | Job Salary / Allowance: RM - Per Month                                  | 5 Jobs               |
|    |                |                                                           |                                                                         | Apply Now            |

### 3.0 MENU SYARIKAT

a) Berikut adalah paparan utama bagi syarikat

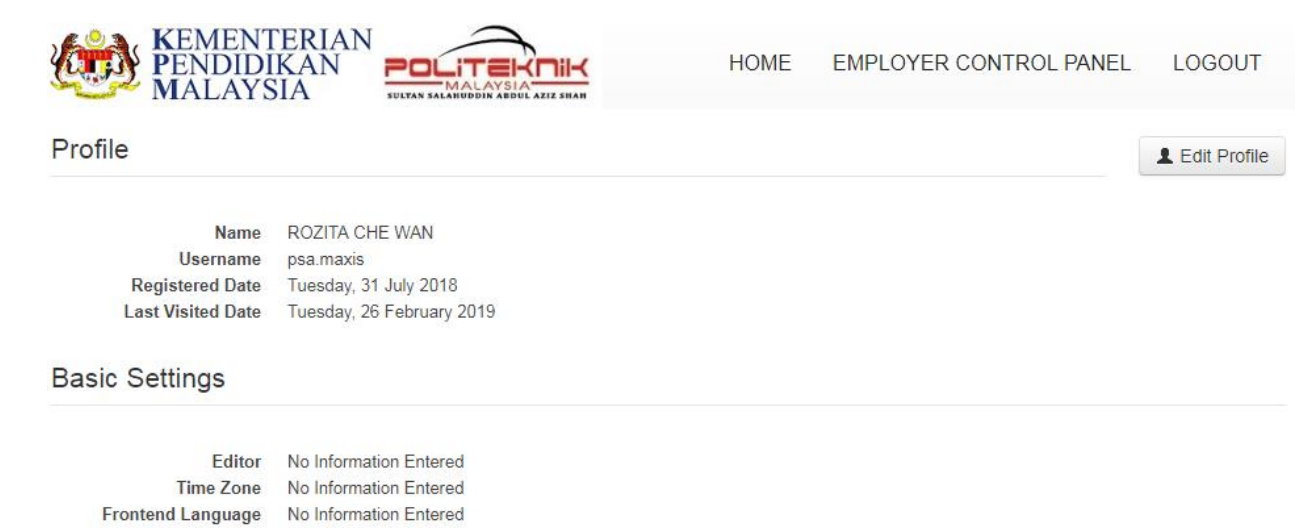

b) Menu HOME adalah sama seperti paparan pelajar.

c) Menu EMPLOYER CONTROL PANEL akan menghasilkan paparan seperti di bawah:

| ontrol Panel New | Job My Jobs | My Companies   | Resume Search |                    |  |
|------------------|-------------|----------------|---------------|--------------------|--|
| y Stuff          |             |                |               |                    |  |
| My Jobs          |             | New Job        |               | Resume By Category |  |
| Resume Sea       | ırch        |                |               |                    |  |
| My Stuff         |             |                |               |                    |  |
|                  | I.          |                |               |                    |  |
| My Companies     | New Company | New Department |               |                    |  |

d) Menu New Job atau membolehkan syarikat memasukkan maklumat kerja yang ingin ditawarkan kepada pelajar

| PENE<br>MAL        | ENTERIA<br>DIDIKAN<br>AYSIA |         |              | HOME          | EMPLOYER CONTROL PANEL | LOGOU |
|--------------------|-----------------------------|---------|--------------|---------------|------------------------|-------|
| Control Panel      | New Job                     | My Jobs | My Companies | Resume Search |                        |       |
| ob Information     |                             |         |              |               |                        |       |
| Job Title *        |                             |         |              |               |                        |       |
|                    |                             |         |              |               |                        |       |
| Company *          |                             |         |              |               |                        |       |
| Maxis Sdn. Bho     | d.                          |         |              |               |                        | Ŧ     |
| Job Specialization | ı *                         |         |              |               |                        |       |
| Accounting/Fin     | ance                        |         |              |               |                        | v     |
| Job Type *         |                             |         |              |               |                        |       |
| Full-Time          |                             |         |              |               |                        | Ŧ     |
| Location           |                             |         |              |               |                        |       |
| Kuala Lumpur       |                             |         |              |               |                        | Ŧ     |
| Gender             |                             |         |              |               |                        |       |
| Does Not Matte     | er                          |         |              |               |                        | Ŧ     |
| Age                |                             |         |              |               |                        |       |
| 25 Years           |                             |         |              | V             |                        |       |
| 25 Years           |                             |         |              | T             |                        |       |
| Job Salary / Allow | /ance                       |         |              |               |                        |       |
| RM                 | <b>v</b>                    | 1000    |              | • 1000        | v                      |       |
| Per Month          | v                           |         |              |               |                        |       |

Start Publishing \*

| Stop Publishing | * |  |
|-----------------|---|--|

Job Description \*

| EDIT •         INSERT •         FORMAT •         TABLE •         TOOLS • |      |
|--------------------------------------------------------------------------|------|
|                                                                          |      |
|                                                                          |      |
|                                                                          |      |
|                                                                          |      |
|                                                                          |      |
| p Word                                                                   | s: 0 |

Toggle editor

Additional Requirements

| EDIT - INSERT - VIEW - FORMAT - TABLE - TOOLS -       |           |
|-------------------------------------------------------|-----------|
| $\begin{array}{c ccccccccccccccccccccccccccccccccccc$ |           |
|                                                       |           |
|                                                       |           |
| p Wor                                                 | ds: 0<br> |
| Toggle e                                              | ditor     |
| SAVE JOB                                              |           |

e) Syarikat perlu mengisi maklumat berkenaan tawaran kerja tersebut dan klik <sup>SAVE JOB</sup> untuk menyimpan maklumat.

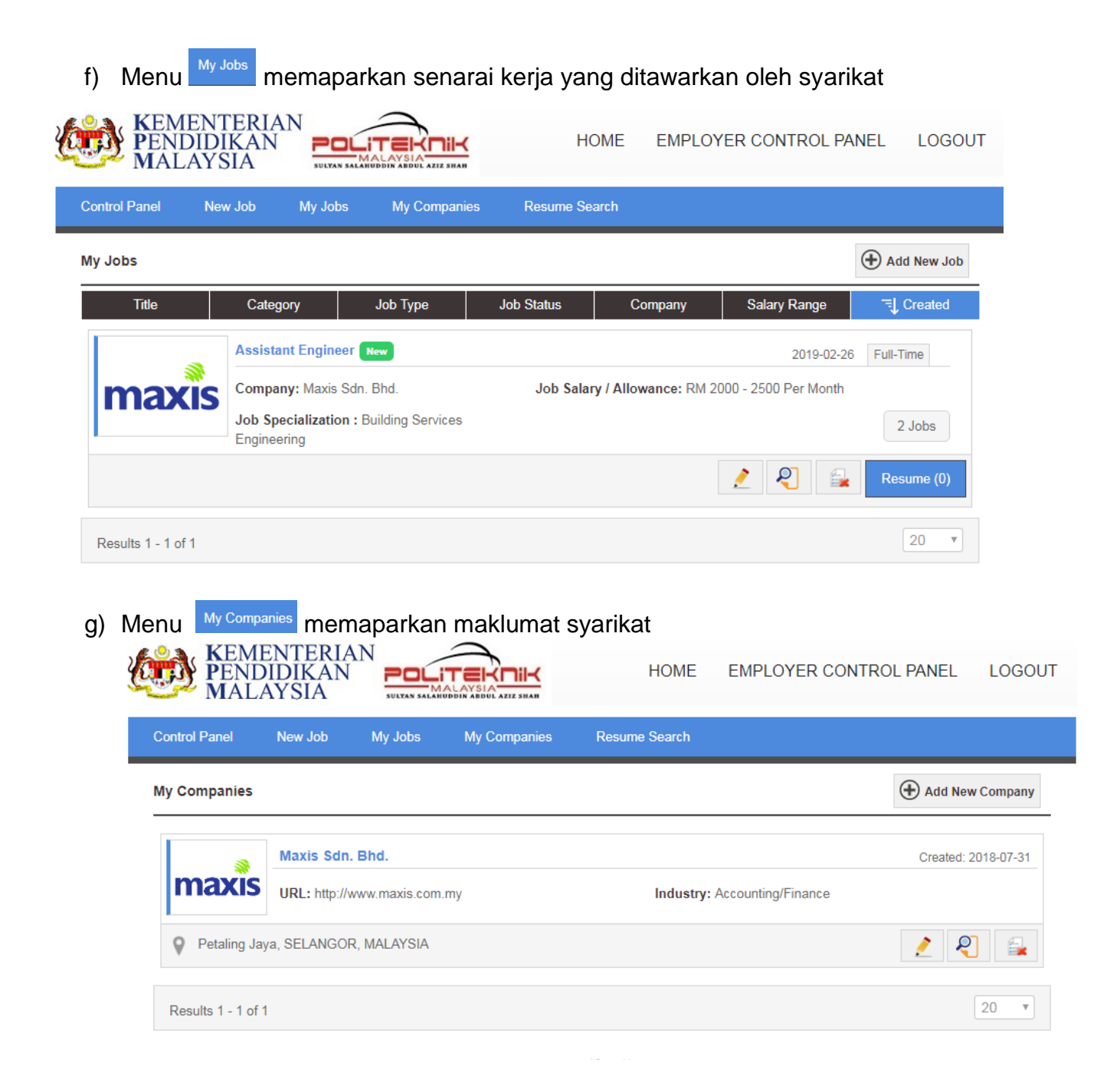

h) Menu Resume Search memberi akses kepada syarikat membuat carian senarai pelajar mengikut kriteria yang disediakan seperti di bawah:

| PENI<br>MAL       | DIDIKAN<br>AYSIA |         |              | HOME          | EMPLOYER CONTROL PANEL | LOGOU |
|-------------------|------------------|---------|--------------|---------------|------------------------|-------|
| ontrol Panel      | New Job          | My Jobs | My Companies | Resume Search |                        |       |
| esume Search      |                  |         |              |               |                        |       |
| Gender            |                  |         |              |               |                        |       |
| Select Gender     |                  |         |              |               |                        | Ψ.    |
| Job Specializatio | n                |         |              |               |                        |       |
| Select Catego     | ry               |         |              |               |                        | v     |
| Job Type          |                  |         |              |               |                        |       |
| Select Job Typ    | )e               |         |              |               |                        | Ŧ     |
| Highest Qualifica | ation            |         |              |               |                        |       |
| -                 | Education        |         |              |               |                        |       |

RESUME SEARCH